# Use o Utilitário de configuração da Web para atualizar o firmware nos telefones IP SPA525G e SPA525G2

# Objetivo

O objetivo deste artigo é guiá-lo sobre como atualizar o SPA525G e o SPA525G2 com o uso do utilitário de configuração da Web. Uma atualização de firmware do telefone IP pode ser feita de duas maneiras; um é através do utilitário de configuração da Web e o outro é através de um protocolo TFTP em um dispositivo de Comunicação Unificada através do Cisco Configuration Assistant (CCA). As atualizações de firmware são importantes e podem fornecer ou atualizar a funcionalidade do dispositivo e corrigir problemas no último firmware.

## Dispositivos aplicáveis

- SPA525G
- SPA525G2

### URL de download de software

<u>SPA525G</u> <u>SPA525G2</u>

### Etapas para atualizar o firmware

Etapa 1. Você pode verificar a versão atual do firmware. Com as teclas programáveis do telefone IP, pressione o botão **Setup** e escolha **Status > Product Information > Software Version**.

Etapa 2. Baixe a versão mais recente do firmware do telefone IP SPA525G no site da Cisco.

Etapa 3. Extraia os arquivos e salve na área de trabalho. Neste artigo, é usada a versão 7.5.3 do firmware. A pasta extraída tem arquivos spa525g-7-5-3.bin e spa525g-7-5-3-bt.bin. Se quiser usar Bluetooth, use o arquivo spa525g-7-5-3-bt.bin, pois ele contém o firmware Bluetooth atualizado.

Etapa 4.No telefone IP, escolha **Device Administration > Call Control Settings > Signaling Protocol.** 

Etapa 5. Use a tecla virtual da seta para a direita e defina o protocolo de sinalização como **SIP**. Se o protocolo de sinalização for SCCP, você não poderá fazer logon como administrador e avançado.

Etapa 6. Use o utilitário de configuração da Web para fazer login como administrador e escolha **Avançado > Atualização do firmware** 

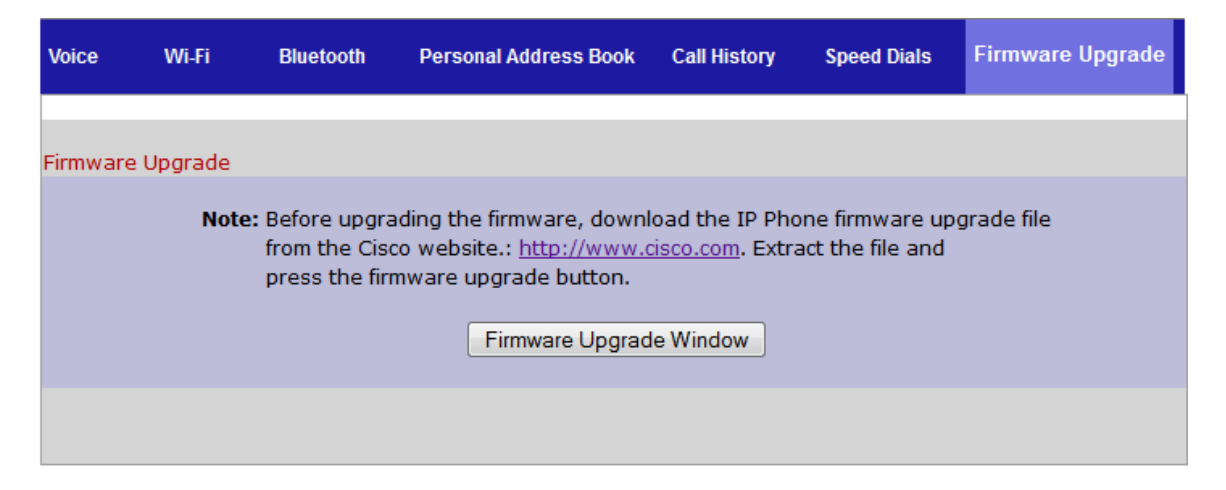

Passo 7. Clique em **Janela Firmware Upgrade (Atualização do firmware)**. A página *Telefone IP SPA525G* é aberta:

|           | IP Phone S                                                       | SPA525G                                           | 2                             |
|-----------|------------------------------------------------------------------|---------------------------------------------------|-------------------------------|
| Upgrade F | ile Select:                                                      |                                                   | Browse_                       |
| Warnin    | <b>g:</b> Firmware Upgrad<br>minutes. Please<br>power or press t | e may take a<br>do not turn off<br>he reset butto | few<br><sup>r</sup> the<br>n. |
|           | Submit                                                           | ancel Settings                                    |                               |
|           |                                                                  |                                                   |                               |
|           |                                                                  |                                                   |                               |
|           |                                                                  |                                                   |                               |
|           |                                                                  |                                                   |                               |

Etapa 8. Clique em Procurar e escolha o caminho para o arquivo baixado.

| IP Phone SPA525G2                        |                                                                                 |  |  |
|------------------------------------------|---------------------------------------------------------------------------------|--|--|
| Upgrade File Select:                     | C:\Users\deepaswadi\Downi Browse_                                               |  |  |
| Warning:Firmware<br>minutes.<br>power or | Upgrade may take a few<br>Please do not turn off the<br>press the reset button. |  |  |
|                                          |                                                                                 |  |  |
| Subn                                     | nit Cancel Settings                                                             |  |  |
|                                          |                                                                                 |  |  |
|                                          |                                                                                 |  |  |
|                                          |                                                                                 |  |  |
|                                          |                                                                                 |  |  |

Etapa 9. Clique em Submit. Quando a atualização do firmware for bem-sucedida, o sistema iniciará. Após a reinicialização, uma janela exibe "Firmware Upgrade Successful" (Atualização do firmware bem-sucedida).

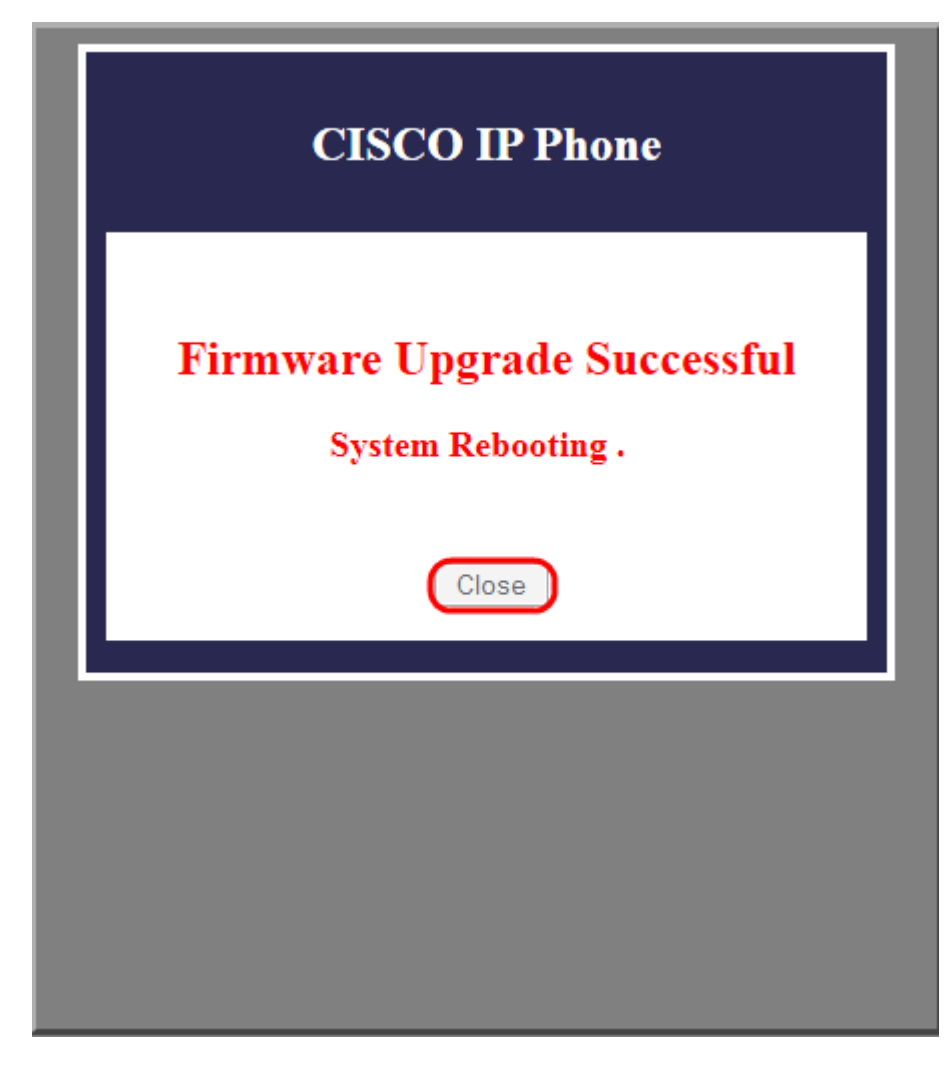